| 기능정의 | Graduation Thesis Approval (Thesis Committee                                              | 기느서며 미 메느사요바시 아내 |
|------|-------------------------------------------------------------------------------------------|------------------|
| 메뉴경로 | <u>Portal.yonsei.ac.kr</u> $\rightarrow$ Log-in $\rightarrow$ Academic Information System | 기둥글ᆼ 옷 매뉴지중경국 현대 |
|      |                                                                                           |                  |

|   | 연세포털서비스<br>YONSEI PORTAL SERVICE                                                                          | YONSEI SERVICE                                                                                                    |
|---|----------------------------------------------------------------------------------------------------|----------------------------------------------------------------------------------------------------|
|   | <sup>환영합니다!</sup><br>진리와 자유를 향한 연세의 도전<br><b>YONSEI PORTAL</b>                                            | 2       Image: Construction of the system         Academic Information System       Undergraduate Course Enrollment         Course Course Catalogue and Syllabus       Image: Common System         Course Catalogue and Syllabus       Image: Common System         Academic Information System       Image: Common System         Course Catalogue and Syllabus       Image: Common System         Academic Information System       Image: Common System         Academic Information System       Image: Common System         Academic Information System       Image: Common System         Academic Information System       Image: Common System         Academic Information System       Image: Common System         Academic Information System       Image: Common System |
| 1 | 로그인 (Login)                                                                                               | Electronic Roster       LearnUs         Parent Service       Graduate Admissions         Inbound Study Abroad       Issue Student ID         More +         YONSEI NOTICE         학사       졸업 논문 외부 심사위원 메뉴얼       2023-04-20                                                                                                    |
|   | personal information handling policy(Sinchon · Int*l)  <br>personal information handling policy(Mirae) // | 전체   구글 OTP 2차인증 (Google OTP two Fac 2022-11-07                                                                                                    |

| YONSEI <b>SERVICE</b>               |                                         |                                  |  |  |  |  |  |  |
|-------------------------------------|-----------------------------------------|----------------------------------|--|--|--|--|--|--|
| 2                                   |                                         |                                  |  |  |  |  |  |  |
| Academic<br>Information<br>System   | Undergraduate<br>Course<br>Enrollment   | Graduate<br>Course<br>Enrollment |  |  |  |  |  |  |
| ick                                 | <b>()</b>                               |                                  |  |  |  |  |  |  |
| Course<br>Catalogue<br>and Syllabus | Final Grades<br>for Current<br>Semester | LearnUs                          |  |  |  |  |  |  |

#### IC LINK Common Sinchon Mirae

| Electronic Roster    | LearnUs             |
|----------------------|---------------------|
| Parent Service       | Graduate Admissions |
| Inbound Study Abroad | Issue Student ID    |

| Ţ.                                                    |                                                                                                   | ₽s                                                     |  |
|-------------------------------------------------------|---------------------------------------------------------------------------------------------------|--------------------------------------------------------|--|
| Online<br>Transcripts &<br>Certificates               | Web Mail                                                                                          | IT<br>Service(Sinchon)                                 |  |
|                                                       |                                                                                                   | ÷                                                      |  |
| IT                                                    | Int'l Campus                                                                                      | Wonju Shuttle                                          |  |
| ervice(Mirae)                                         | Shuttle Bus                                                                                       | Bus Notice                                             |  |
| 5ervice(Mirae) DMIN. LI                               | Shuttle Bus                                                                                       | Bus Notice<br>Sinchon Mirae                            |  |
| ervice(Mirae) DMIN. LIP Administration search Managen | Shuttle Bus           Common           Info         Ethics Common           nent         Yonsei F | Bus Notice<br>Sinchon Mirae<br>enter<br>Researcher Inf |  |

#### QUICK **MENU**

| Yonsei Homepage    | Medical Center                          |
|--------------------|-----------------------------------------|
| Alumni Association | Integrated Information<br>System        |
| Career Yonsei      | YEPS(Yonsei Energy Platform<br>Service) |

# $\ensuremath{\mathbb{X}}$ Log in to Yonsei Portal system

KOR ENG

> $\underline{\textit{Portal.yonsei.ac.kr}} \rightarrow$  $\text{Log-in } \rightarrow \text{Academic}$ Information System

| 기능정의 | Google OTP                                                                                                    | 기는서며 미 메는 나요바시 아내                                                                                                    |
|------|----------------------------------------------------------------------------------------------------|----------------------------------------------------------------------------------------------------|
| 메뉴경로 |                                                                                                    | 기증열량 및 메뉴사용방식 안내                                                                                                    |
|      | OTP       Install         Google Authenticator<br>(See<br>(See<br>(See<br>(See<br>(See<br>(See<br>(See<br>(Se | <ul> <li>※ Google OTP</li> <li>Step 01. Install 'Google<br/>OTP' App.</li> <li>Step 02. Press Google<br/>OTP Authentication</li> <li>Step 03. Press Regist<br/>Button</li> <li>Step 04. Run the<br/>Google OTP app on<br/>your smartphone &gt; Add<br/>(+) &gt; Scan The QR Code<br/>of PC screen</li> <li>※ Only Google Otp<br/>can Identify<br/>Authentication</li> </ul> |
|      |                                                                                                    |                                                                                                    |

| 기능정의 | Google OTP | 기는서며 미 메드 사용바시 아내 |
|------|------------|-------------------|
| 메뉴경로 |            | 기둥글궁 옷 매뉴지중경국 현대  |

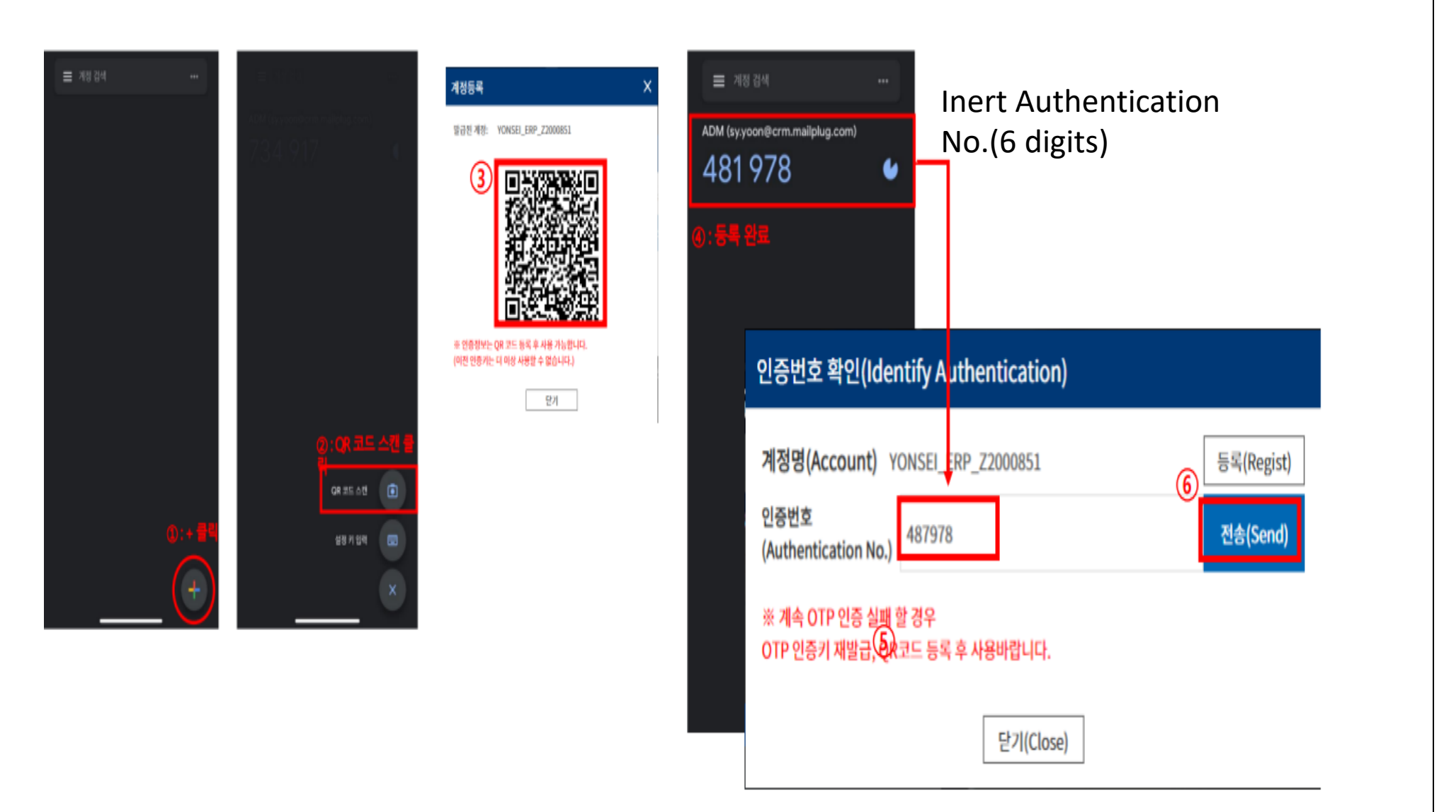

X Google OTP

Step 04. Run the Google OTP app on your smartphone > Add (+) > Scan The QR Code of PC screen

Step 05. Inert Authentication No.(6 digits) and Click Send Button.

| 기능정의                                          | [외부심사위원] 개인                           |                                                                           | 기는 서면 미 메는 가요바지 아내                         |                                 |                                                                                                    |         |                                                                                             |  |
|-----------------------------------------------|---------------------------------------|---------------------------------------------------------------------------|--------------------------------------------|---------------------------------|----------------------------------------------------------------------------------------------------|---------|---------------------------------------------------------------------------------------------|--|
| 메뉴경로                                          | Academic Informat                     | ademic Information > Graduation > Graduation Thesis > Personal Infomation |                                            |                                 |                                                                                                    |         |                                                                                             |  |
| බ Graduation > Graduatio                      | n Thesis 🔿 Personal Infomation        | . ≡                                                                       |                                            |                                 | 다국어등록 🔕                                                                                                    | ● ◎ ● ☆ | ※ Personal Information                                                                      |  |
| Consent to the Collection a                   | and Use of Personal Information       | 1                                                                         | Consent to the Collection                  | and Use of Unique               | e Identifiable Information                                                                                       | ×       | Portal.vonsei.ac.kr → Log-                                                                  |  |
| Consent to the Collection                     | and Use of Unique Identifiable Inform | nation                                                                    | 1. 고유식별번호 수집 및                             | 이용 동의                           | in $\rightarrow$ Academic Information                                                                            |         |                                                                                             |  |
| Consent to the Collection                     | and Use of Personal Information       | 1                                                                         | 개인정보 처리목적                                  | 수집 항목                           | 수집 근거                                                                                                    | View    | System                                                                                      |  |
| 심사위원정보                                        |                                       |                                                                           | 소득세 원천징수 납부 및<br>원천징수영수증 발급, 국세청<br>지급조서제출 | <u>주민등록번호</u><br><u>외국인등록번호</u> | 소득세법 제14호조(기탄소득에 대한 원천징수시기와<br>방법 및 원천징수영 수증의 발급),<br>제16호조(소득 공제 및 세액공제 증명서류의 제출 및<br>행정지도, 동법 시행령 제24호(지급명세서 및 |         | $\rightarrow$ Academic Information $\rightarrow$ Graduation $\rightarrow$ Graduation Thesis |  |
| ID                                            |                                       | OSF00*** (또는 S00**, T00***)                                               |                                            |                                 | 근로소득간이지급명세서의 제울)                                                                                                 |         | $\rightarrow$ Personal Information                                                          |  |
| Name                                          |                                       | 김연세                                                                       | 보유 및 이용 기간: <mark>처리</mark> 특              | <u> 국 달성 후 파기</u>               |                                                                                                    |         |                                                                                             |  |
| Department Inputenter your organization       |                                       |                                                                           | <u>* 위의 고유식별정보 수집</u><br>급이 불가합니다.         | <u>및 이용에 동의하지</u>               |                                                                                                    |         |                                                                                             |  |
| Select from Nationality List                  |                                       |                                                                           |                                            |                                 |                                                                                                    |         | 1 Consent to the Collection                                                                 |  |
| Enter your mobile number                      |                                       |                                                                           |                                            |                                 |                                                                                                    |         | and Use of Unique                                                                           |  |
| E-mail                                        |                                       | enter your email                                                          |                                            |                                 |                                                                                                    |         | Identifiable Information                                                                    |  |
| E-mail                                        |                                       |                                                                           |                                            | Agree                           | Disagree                                                                                                    |         | View Click → Agree                                                                          |  |
| Protect Code                                  |                                       |                                                                           |                                            |                                 |                                                                                                    | _       |                                                                                             |  |
| Postal Code                                   | 6                                     |                                                                           | Consent to the Collection                  | and Use of Perso                | nal Information                                                                                                  | ×       | (2) Consent to the Collection                                                               |  |
| Address                                       | 3                                     | Please correct your personal                                              |                                            |                                 |                                                                                                    |         | and Use Personal                                                                            |  |
| Detail address                                |                                       | Information                                                               |                                            |                                 |                                                                                                    |         | Information View Click →                                                                    |  |
| Resident Registration Number(Passport Number) |                                       |                                                                           |                                            |                                 |                                                                                                    |         | Agree                                                                                       |  |
| Bank                                          |                                       |                                                                           |                                            |                                 |                                                                                                    |         | 3 Place Correct Your                                                                        |  |
| Account number                                |                                       |                                                                           |                                            |                                 |                                                                                                    |         | Bersonal Information                                                                        |  |
| Account Owner                                 |                                       |                                                                           |                                            |                                 |                                                                                                    |         | reisonal mormation                                                                          |  |
| Application For Remittance                    |                                       |                                                                           |                                            | Agree                           | Disagree                                                                                                    |         | (4) confirm                                                                                 |  |
|                                               |                                       |                                                                           |                                            |                                 | 4                                                                                                    | Confirm |                                                                                             |  |

# 연세대학교 일반대학원

Assigned Department/Major

Date of The Main Trial

2024-05-15

| ∕onsei Portal Service】일반대학원 졸업〉[대학원] 졸업논문                                                                                 |                                                                                                    |
|----------------------------------------------------------------------------------------------------|----------------------------------------------------------------------------------------------------|
| 기능정의 [Committee] Enter the Results of the Final Evaluation                                                                | 기는서며 미 메드 사용바시 아내                                                                                                    |
| 메뉴경로 Academic Information > Graduation > Graduation Thesis > Final Evaluation Results (Thesis Committee)                  | 기둥글궁 곳 매뉴지중경격 한대                                                                                                    |
| Type of Thesis ALL , Results of The M ALL , Student ID/Nam Q Excluding G raduation Scores. Subject of Thesis Examinati on | (1) Select an option by<br>scrolling down the list of<br>choices in the Option box at<br>the top of the screen and<br>then Search |
|                                                                                                    |                                                                                                    |

Thesis Advisor

**Results of The Main Trial** 

Insert

Resu

0

Thesis Informati

View

2

Print a report

실사위원 Smit Advar 부싱 김형철 (인) bigasture)

일반대학원 학위논문 본심사 보고서

중국인 한국어 학습자의 논설 텍스트이 나타난 모국어 명할 특성 연구 ·중국 신혼다락 사례를 중심으로~

Study on The Characteristic of Influence of Native Language inese Learner's Korean Essay Text: Focused on Case study of

2013 년 Year 12 월 Month 20 일 Date

90 겸 (80겸 이상 합격)

연세대학교 대학원

일까지 계속하여 주시기 나랍니

Date

판정

2013 년 188 제 2억기 18181

과정 Degree 학과 Department 학기 Sententer 학번 Student D 성명 Name

국 문 Korean 논문 제목 Theis Title

영 문 Foolkh

심사령수 작성 호 함과 사무실이

for completing the form, please s : 실사의원 전원이 1매비 각성

심사평 (서술형으로 각성해 주시기 바랍니다.

군여군유학과

NO 1 - 0

논문 제출자 Thesis Submitter

(2) Thesis Information view

(3) The Input button below the date column opens a popup window for entering the final evaluation results.

The users can click the Add, Delete, and Save buttons. The Add button adds the new row s, select the options in the bo x, type in information, and cli ck Save.

(4) Print the report and sign the report

The Save button is at the top right corner of the pop-up window. Choose the date and the final evaluation result (score, opinion) and click Save.

Evaluation Score

80

000

Course Semester Student ID

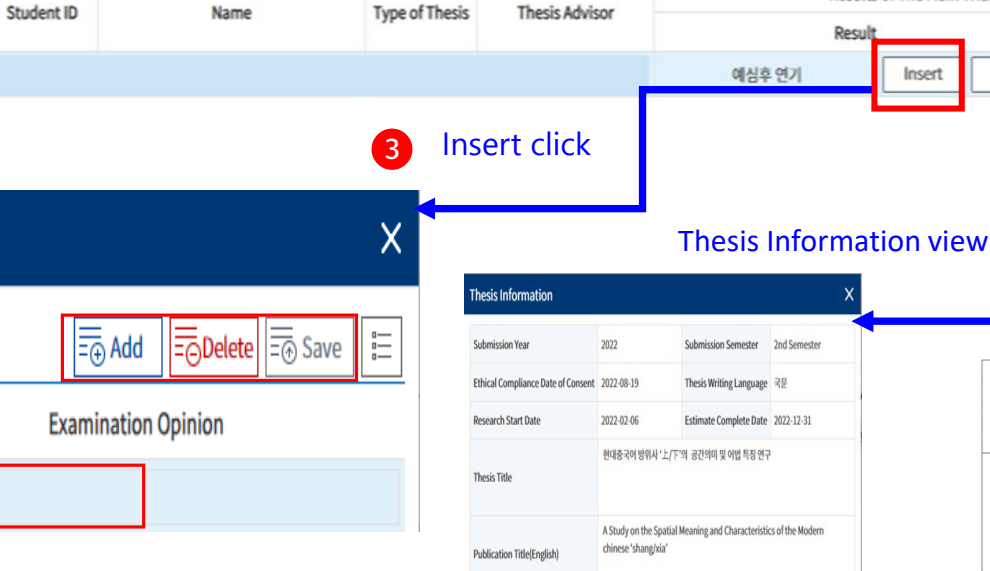

Name

up window showing thesis information.

Close

The View button will open a pop-

Related(Supplementary) Material

Remark

No.

1

Input Example)

Input Results of The Main Trial

Input Results of The Main Trial

Status No.

(+)

|                                                                             |                                                                                     |                                                | - 2 0/ [ "                                                                              | C] 2866                                                                                |                                                      |                                         |                                                                     |                                                                                                  |                     |                                                                                                    |
|-----------------------------------------------------------------------------|-------------------------------------------------------------------------------------|------------------------------------------------|-----------------------------------------------------------------------------------------|----------------------------------------------------------------------------------------|------------------------------------------------------|-----------------------------------------|---------------------------------------------------------------------|--------------------------------------------------------------------------------------------------|---------------------|----------------------------------------------------------------------------------------------------|
| 기능정의                                                                        | Gradua                                                                              | tion Thesis                                    | Approval(The                                                                            | sis Committee)                                                                         |                                                      |                                         |                                                                     |                                                                                                  |                     | 키는 서머 미 페니 가 아버지 아내                                                                                          |
| 메뉴경로                                                                        | Academic Information > Graduation > Graduation Thesis > Approval (Thesis Committee) |                                                |                                                                                         |                                                                                        |                                                      |                                         |                                                                     |                                                                                                  | - 기능실명 및 메뉴사용방식 안내  |                                                                                                    |
| · 연세포털서비스<br>vonsei Portal servic                                           |                                                                                     | cademic Informat                               | <u>ion</u> Admin                                                                        | stration System                                                                        | System                                               |                                         | 8                                                                   | (Ø 5936) ( <del>j</del>                                                                          | Logout   LO (       | <ol> <li>Academic Information &gt;<br/>Graduation &gt; Graduation<br/>Thesis &gt; Approval(Thesis</li> </ol> |
| SEARCH                                                                      | Q Appro                                                                             | oval (Thesis Committe                          | e) ×                                                                                    |                                                                                        |                                                      |                                         |                                                                     |                                                                                                  |                     | Committee)                                                                                                   |
|                                                                             | ଲି Gr                                                                               | raduation > Gradu                              | ation Thesis > Appro                                                                    | val (Thesis Committee) 🗧                                                               | 1                                                    |                                         |                                                                     |                                                                                                  | 8 8 8 8 8 Å         | Menu Click                                                                                                   |
| ✓Graduation Bookmark                                                        | De                                                                                  | gree Verification His                          | tory                                                                                    |                                                                                        |                                                      |                                         |                                                                     |                                                                                                  | (                   |                                                                                                    |
| :                                                                           | ē ē N                                                                               | lo. Assigned Depar                             | tment/Major Stude                                                                       | nt ID. Name                                                                            | Course                                               |                                         | Title of Tesis                                                      | Date of The Main TDate of the Thesis                                                             | Degree Verification | <ul><li>② Approval(Thesis</li><li>Committee) Search</li></ul>                                                |
| <ul> <li>Graduation Thesis</li> <li>Approval of Thesis (Thesis /</li> </ul> | 4 <del></del>                                                                       | 1 학위인준<br>2 <sub>구분</sub><br>3 논문명             | ·엔타데인먼트 드러마코셔S<br>·엔타데인먼트 드러마코셔S<br>A Study of Reply Series(<br>of Entertainment Progra | 논문제출내<br><용답하려፦ 시리즈(tvN) 연구 : 드라미<br>rN) as an 'Entertainment Drama' :<br>ms in Dramas | 혁<br>1억 예능 프로그램 특징 도입 5<br>Focusing on the Introduct | 및 활용을 증신으로<br>Ition and Use of Features | 구어 자료를 기반으로 -<br>루 양성 연구 - 한국어 학습자 말정치를 중심으로 -<br>키미 중신 문법형목 범주화 연구 | 2022-06-21 2022-07-08<br>2022-06-21 2022-07-08<br>2022-06-21 2022-07-21<br>2022-06-21 2022-07-21 | degree<br>approval  | <ul> <li>Confirmation of Thesis<br/>information to be<br/>approved</li> </ul>                                |
|                                                                             |                                                                                     | 논문명(영문)<br>지자<br>지도교수<br>표절검사자료<br>URL<br>인준일자 | http://www.dcollection                                                                  | net/handler/yonsei/00000052568                                                         | 2                                                    | 0                                       |                                                                     |                                                                                                  |                     | <ul><li>③ Approval</li><li> 'approved the</li></ul>                                                          |
|                                                                             |                                                                                     |                                                |                                                                                         |                                                                                        | approve                                              | ed the Th                               | <u>่  </u><br>าesis                                                 |                                                                                                  |                     | Thesis' Button Click                                                                                         |